## Empresas

# Descripción

Cliqueando el botón «Nuevo» se accede a las opciones que se detallan a continuación.

### Nueva empresa

Defina el tipo de empresa a crear. Las opciones posibles son:

- Nueva con valores por defecto (la empresa a crear tendrá sólo los datos por defecto).
- Empresa «Ejemplo» (la empresa a crear tendrá datos).

Ingrese el nombre de la empresa.

Indique el servidor donde se ubicará la base de datos.

Para poder crear una empresa, el servidor debe estar en línea y funcionando.

Ingrese el nombre de la base de datos.

Por defecto, la empresa estará habilitada.

Defina si, para la nueva empresa, está habilitado Tango Backup.

#### Adjuntar base de datos existente

Permite crear una empresa tomando una base de datos ya existente, con la estructura del sistema Tango.

Seleccione el servidor y la base de datos.

Ingrese el nombre de la empresa a crear.

Por defecto, la empresa quedará habilitada y se realizará su conversión.

Defina si está habilitado Tango Backup.

#### Copiar empresa

Esta opción permite crear una empresa en base a una copia de una empresa existente.

Seleccione la empresa de origen e indique nombre y base de datos de la empresa de destino (empresa a crear).

De esta forma, se facilita la configuración de una nueva empresa, para los casos en los que los datos maestros sean iguales.

Cabe aclarar que se procesará la información de todos los módulos.

[axoft\_box title=»Más información:» box\_color=»#F0F0F0? title\_color=»#444444? class=»axoft\_box\_blanco»]

Si lo que desea es realizar una transferencia de información sin perder los datos guardados en la empresa destino, será conveniente que utilice el proceso de <u>transferencia de información entre</u> <u>empresas</u>, ya que no elimina datos, sino que modifica o agrega nuevos registros sin eliminar aquellos existentes.

[/axoft\_box]

#### Restaurar desde copia de seguridad

Permite crear una empresa desde una copia de seguridad existente. Para poder realizar este proceso es necesario contar con privilegios de administrador sobre el servidor Microsoft SQL Server. Indigue los siguientes datos:

- servidor
- carpeta del servidor de base de datos
- nombre del archivo

Si lo desea, puede verificar la conexión.

Ingrese el nombre de la empresa y el de la base de datos. Por defecto, la empresa quedará habilitada y se realizará su conversión. Defina si está habilitado Tango Backup.

#### Restaurar desde Tango Backup

Esta opción permite crear una empresa restaurando información desde Tango Backup. Seleccione la modalidad a aplicar:

- Restaurar desde enlaces generados por Tango Backup.
- Restaurar desde archivos obtenidos desde Tango Backup.

Para la restauración desde enlaces generados por Tango Backup, indique el enlace de copia de seguridad completa y el enlace de copia de seguridad diferencial (opcional).

Para la restauración desde archivos obtenidos desde Tango Backup, indique la carpeta del servidor del sistema, el nombre del archivo comprimido de copia de seguridad completa y el nombre del archivo comprimido de copia de seguridad diferencial.

Si lo desea, puede verificar la conexión.

Ingrese el nombre de la empresa y el de la base de datos.

Por defecto, la empresa quedará habilitada y se realizará su conversión.

Defina si está habilitado Tango Backup.

[axoft\_box title=»Tenga en cuenta:» box\_color=»#F0F0F0? title\_color=»#444444? class=»axoft\_box\_blanco»]

Es posible que al intentar acceder a una empresa visualice el siguiente mensaje: «No es posible

conectarse a la base de datos».

Es posible determinar diferentes causas que pueden relacionare con esta situación, detallamos algunas de ellas a continuación:

- La base de datos no existe: verifique si la base de datos a la que desea conectarse existe en el servidor configurado para Tango, de no ser así, restaure un backup con el mismo nombre para poder acceder a la información de la empresa.
- El nombre de la base de datos es distinto al asignado en empresas: si la base fue renombrada, vuelva a asignarle el nombre con el que fue concebida al crear la empresa.
- La base de datos no se encuentra en línea: verifique en SQL que la base este en accesible.
- El usuario y/o password de conexión son diferentes a los asignados en la instalación del puesto de Tango: actualice la información al «Configurar servidor» de Tango.
- El servidor de base de datos no está iniciado: revise que el servicio de SQL Server este iniciado como servicio.
- El servidor físico (hardware) esta apagado o inaccesible: verifique con el personal técnico si el servidor físico se encuentra accesible y conectado.

[/axoft\_box]